## Bearbeiten einer Versandadresse

Sie können die im PTS-System angelegten Versandadressen schnell und komfortabel Ihren Wünschen entsprechend bearbeiten.

**HINWEIS:** Achten Sie stets auf die Aktualität Ihrer Angaben, damit Ihre Aufträge korrekt abgewickelt werden können. Hat sich beispielsweise Ihre postalische oder Ihre E-Mail-Adresse geändert, müssen Sie diese im Usercenter aktualisieren.

So bearbeiten Sie eine Versandadresse

Führen Sie die folgenden Schritte aus:

- 1. Um zum Usercenter zu gelangen, klicken Sie im Haupt-Menü auf "Usercenter".
- 2. Klicken Sie in der linken Sidebar unter "Adressverwaltung" auf "Versandadressen".

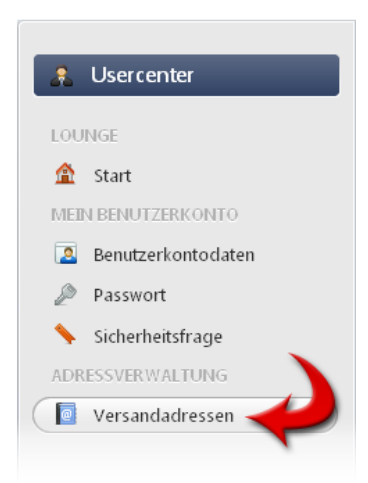

3. Klicken Sie in der Listenansicht in der Zeile der betreffenden Adresse rechts auf das Stift-Symbol.

| Vorname | Nachname | Firma          | Abteilung   |   |
|---------|----------|----------------|-------------|---|
| Uwe     | Schmidt  | mercavent GmbH | Abteilung 2 |   |
| Jörn    | Heinrich | techmedia      | eins        | X |
|         |          |                |             |   |

4. Geben Sie im nun geöffneten Dialogfenster die gewünschten Änderungen ein.

5. Klicken Sie auf "Speichern", um Ihre Änderungen zu sichern.

Der bearbeitete Adressdatensatz wird Ihnen in der Listenansicht angezeigt.

Vgl. auch

Überblick zum Usercenter

Adressverwaltung

Anlegen einer Versandadresse

Anzeigen der Versandadressen

Löschen einer Versandadresse